There has been reports that there are issues with Access applications no longer working with Microsoft 365 build 2105 which was released sometime in late May 2021. This update causes the Access application to crash at the startup. We've prepared this guide to help you determine whether you are impacted or at risk and if so how to fix the issues.

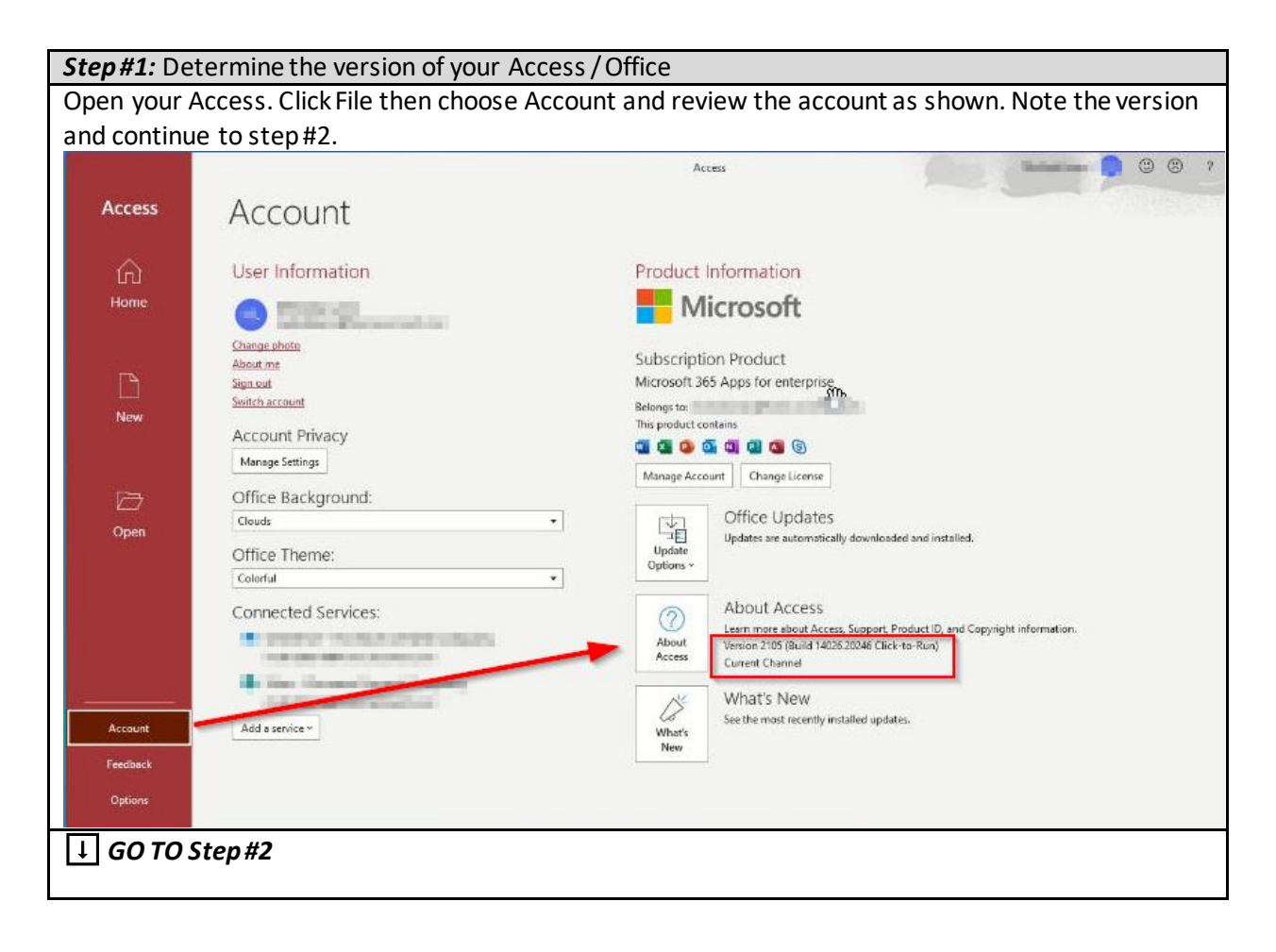

| Step #2: Does your version say "Version 2105"? |                 |                                                                        |  |
|------------------------------------------------|-----------------|------------------------------------------------------------------------|--|
| YES:                                           | 👃 GO TO Step #4 | You are impacted. You must revert to prior version or change channels. |  |
| NO:                                            | ↓ GO TO Step #3 |                                                                        |  |

| Step#3: Does your version show "Current Channel"? |                                                        |                                                            |  |
|---------------------------------------------------|--------------------------------------------------------|------------------------------------------------------------|--|
| YES:                                              | 👃 GO TO Step #4                                        | You could be impacted. We suggest that you change channel. |  |
| NO:                                               | <b>O: STOP</b> You are not impacted and may disregard. |                                                            |  |

| Step #4: Are you an administrator of your computer? |                 |                                                        |  |
|-----------------------------------------------------|-----------------|--------------------------------------------------------|--|
| YES:                                                | 🗼 GO TO Step #5 |                                                        |  |
| NO:                                                 | STOP            | Contact your IT department or provider for assistance. |  |

| Step #5: Do you want to change channel to semiannual? (Recommended) |                 |  |  |
|---------------------------------------------------------------------|-----------------|--|--|
| YES:                                                                | 👃 GO TO Step #6 |  |  |
| NO:                                                                 | ↓ GO TO Step#7  |  |  |

| Step #6: Changing Office 365 channel to semi-annual                                                                                                    |                                                   |        |              |          |  |
|----------------------------------------------------------------------------------------------------|---------------------------------------------------|--------|--------------|----------|--|
| 1. Download the Office Deployment Tool f                                                                                                    | 1. Download the Office Deployment Tool from here: |        |              |          |  |
| https://www.microsoft.com/en-us/dow                                                                                                    | nload/confirmatio                                 | on.asp | x?id=49117   |          |  |
| 2. Extract the tool into a directory. Recom                                                                                                    | mended: C:\Off                                    | -iceD  | eployment    |          |  |
| is PC > Local Disk (C:) > OfficeDeployment v 👌 🔎 Search OfficeDeployment                                                                                                    |                                                   |        |              | ployment |  |
| Name                                                                                                    | Date modified                                     |        | Туре         | Size     |  |
| configuration-Office365-x64.xml                                                                                                    | 4/28/2021 12:52 Al                                | M      | XML Document | 1 KB     |  |
| configuration-Office365-x86.xml                                                                                                    | 4/28/2021 12:52 AM<br>4/28/2021 12:52 AM          |        | XML Document | 1 KB     |  |
| configuration-Office2019Enterprise.xml                                                                                                    |                                                   |        | XML Document | 2 KB     |  |
| 🚺 setup.exe                                                                                                    | 4/28/2021 12:52 AI                                | M      | Application  | 6,320 KB |  |
| C:\OfficeDeployment\config.xml)<br><configuration><br/><add channel="SemiAnnual" officeclientedition="64"><br/><product id="0365ProPlusRetail"><br/><language id="en-us"></language><br/></product><br/></add><br/></configuration><br>PC > Local Disk (C;) > OfficeDeployment |                                                   |        |              |          |  |
| Name                                                                                                    | Date modified                                     |        | Туре         | Size     |  |
| 🗋 config.xml                                                                                                    | 5/27/2021 2:07 PM                                 |        | XML Document | 1 KB     |  |
| configuration-Office365-x64.xml                                                                                                    | 4/28/2021 12:52 AM                                |        | XML Document | 1 KB     |  |
| configuration-Office365-x86.xml                                                                                                    | 4/28/2021 12:52 AM                                |        | XML Document | 1 KB     |  |
| configuration-Office2019Enterprise.xml                                                                                                    | 4/28/2021 12:52 AM                                |        | XML Document | 2 KB     |  |
| 🚺 setup.exe                                                                                                    | 4/28/2021 12:52 AM                                |        | Application  | 6,320 KB |  |
| 4. Open command prompt as an administrator by pressing Windows keys, typing in cmd then right-<br>click to choose Run As Administrator.01                                                                                                    |                                                   |        |              |          |  |

| All Apps Documents Web More 🕶                                                                                                  | <i>₽</i> ···                                                                                              |  |  |  |  |
|----------------------------------------------------------------------------------------------------|----------------------------------------------------------------------------------------------------|--|--|--|--|
| Best match                                                                                                    |                                                                                                    |  |  |  |  |
| Command Prompt                                                                                                    |                                                                                                    |  |  |  |  |
| Apps<br>Pin to Start<br>-> Pin to Start<br>-> Pin to taskbar<br>><br>Search work and veb<br>> cmd - See vork and web results > | Command Prompt   App     Open   Run as administrator   Open file location   Pin to Start   Pin to taskbar |  |  |  |  |
| 🛨 🔎 cmd                                                                                                    | o 🛱 🚍 🕵 🗖 💶 📢 📝 🔜                                                                                         |  |  |  |  |
| 5. Enter the following command prompt and press                                                                                | ENTER:                                                                                                    |  |  |  |  |
| cd C:\OfficeDeployment                                                                                                    |                                                                                                    |  |  |  |  |
| Administrator: Command Prompt                                                                                                  |                                                                                                    |  |  |  |  |
| Microsoft Windows [Version 10.0.18363<br>(c) 2019 Microsoft Corporation. All r                                                 | .1556]<br>ights reserved.                                                                                 |  |  |  |  |
| C:\Windows\system32>cd C:\OfficeDeployment                                                                                     |                                                                                                    |  |  |  |  |
| C:\OfficeDeployment>                                                                                                    |                                                                                                    |  |  |  |  |
| 6. Enter the next command prompt and press ENT                                                                                 | ER:                                                                                                    |  |  |  |  |
| setup.exe /configure config.xml                                                                                                |                                                                                                    |  |  |  |  |

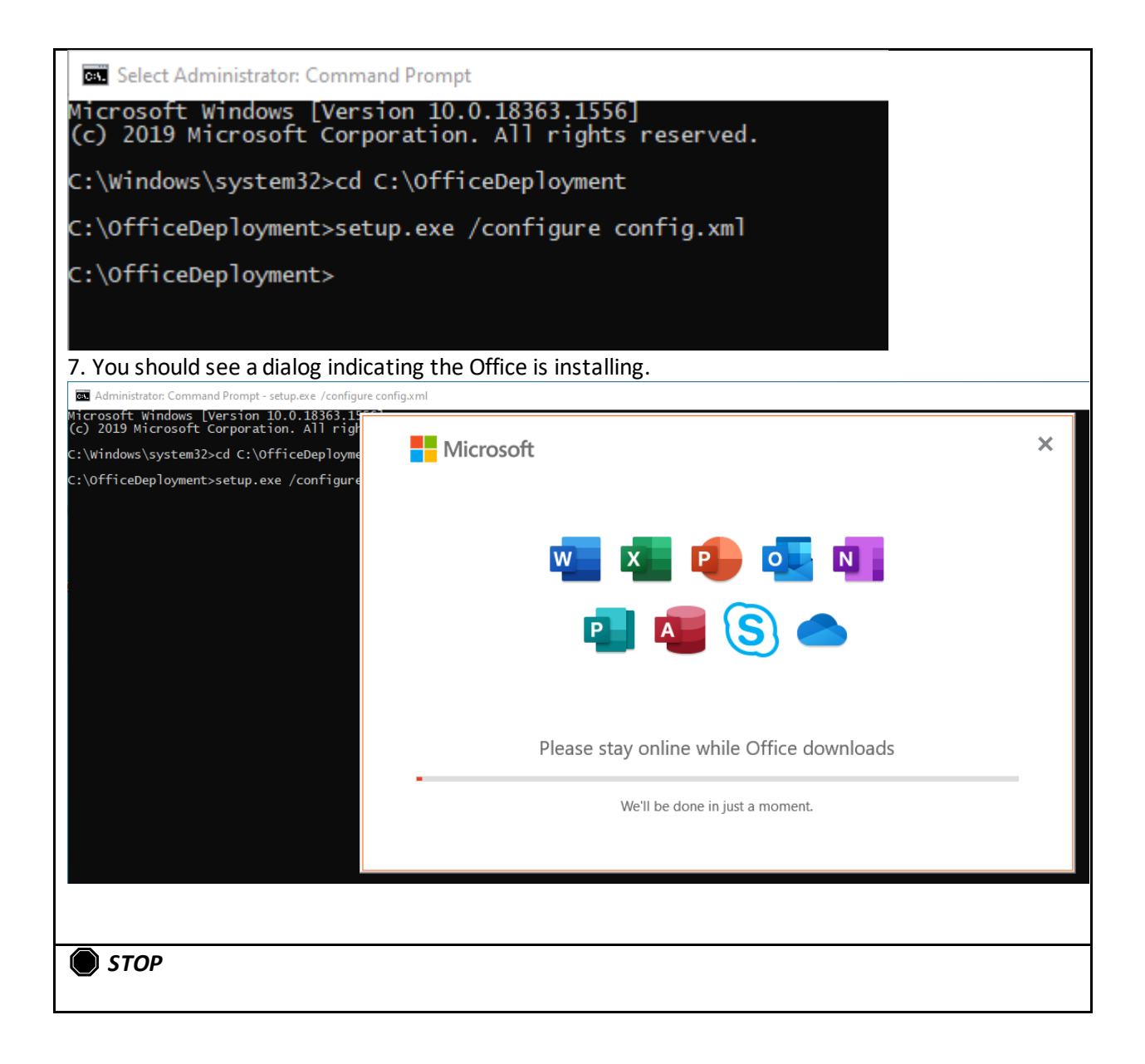

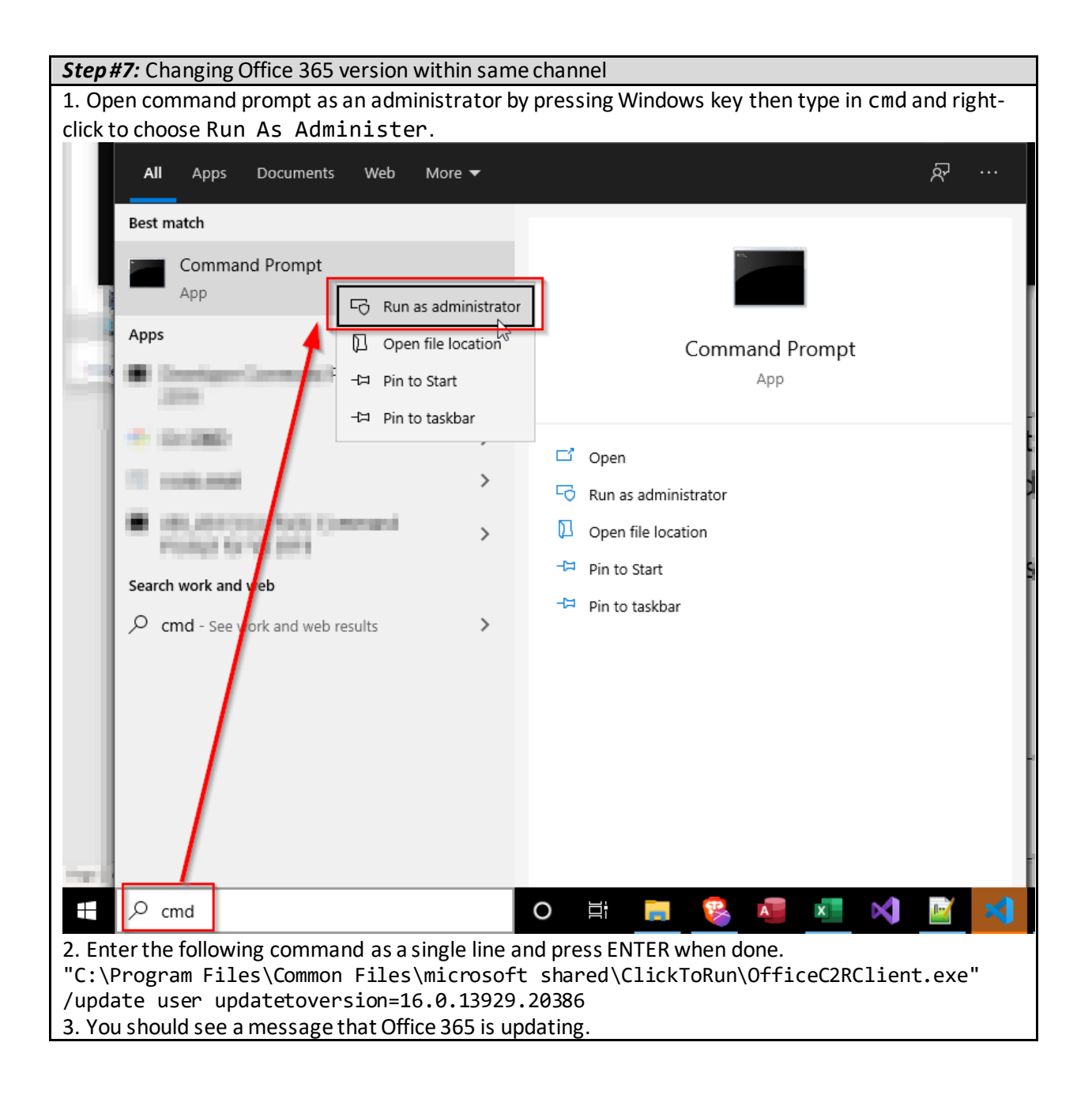

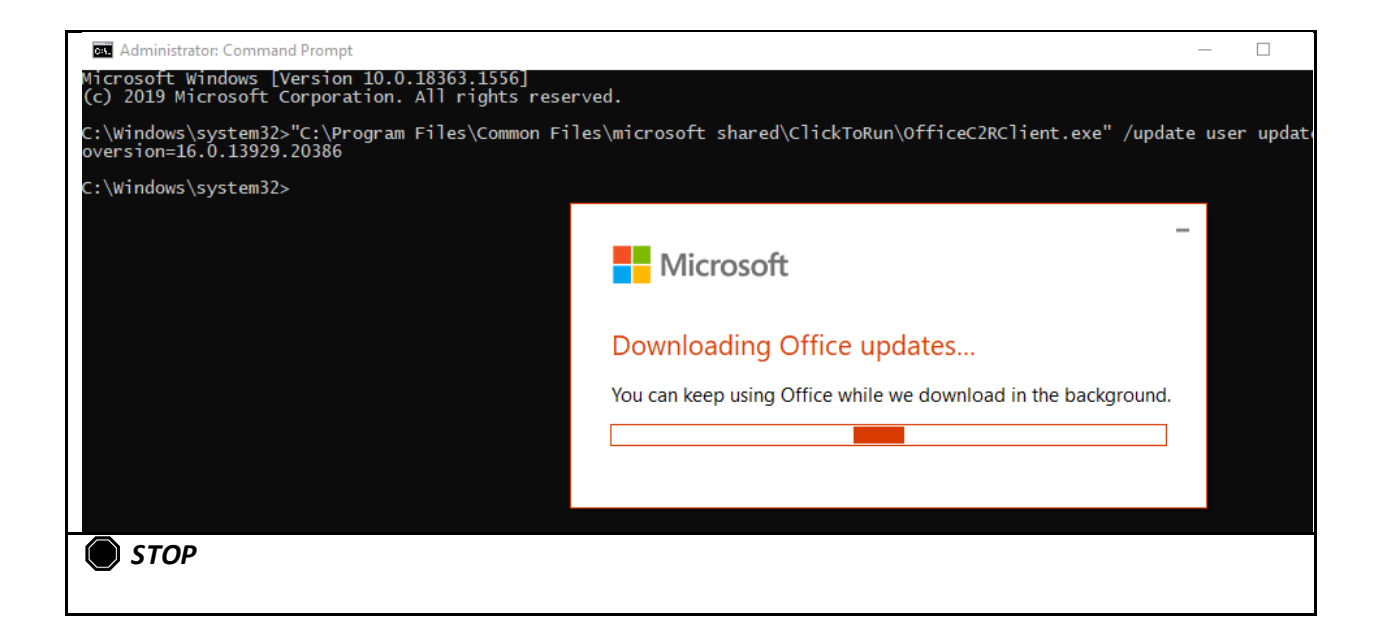